# Neue Ansicht des Menüs im eLogistics Portal

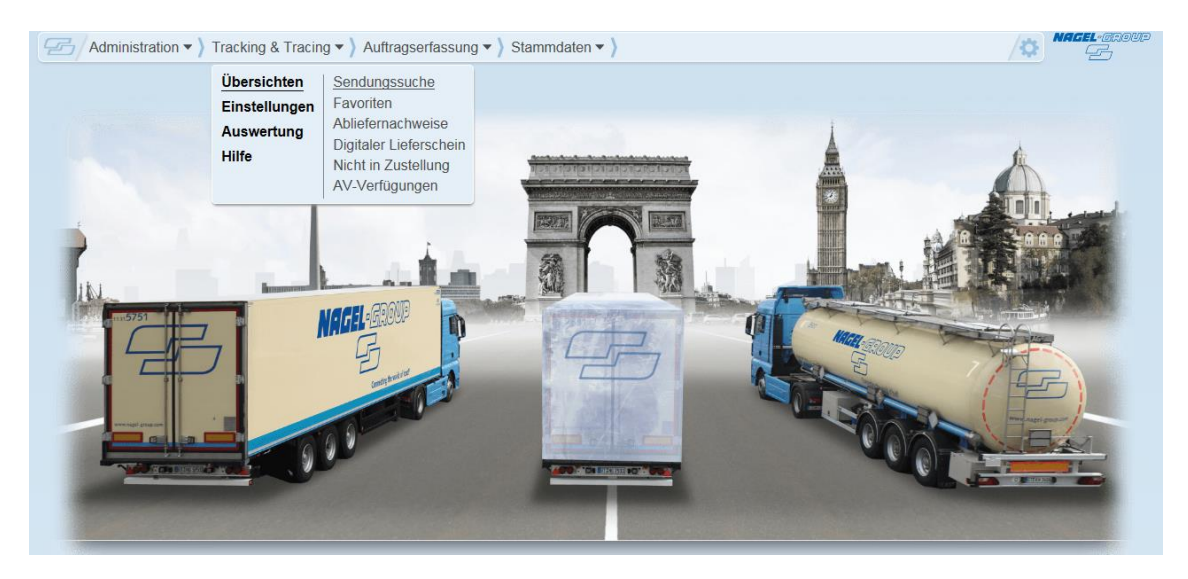

## Browsercache in Internet Explorer leeren

Menüleiste des Internet Explorers - Extras - Browserverlauf löschen - ausschließlich "Temporäre Internet- und Websitedateien" und "Cookies und Websitedaten" anklicken - löschen klicken

| Browserverlauf löschen                                                                                                    |
|----------------------------------------------------------------------------------------------------|
| Bevorzugte Websitedaten beibehalten<br>Cookies und temporäre Internetdateien behalten, damit die Einstellungen f ür die bevorzugten Websites<br>gespeichert und diese schneller angezeigt werden.                                                                                                    |
| Temporäre Internet- und Websitedateien<br>Kopien von Webseiten, Bildern und Mediendateien, die zur schnelleren Anzeige gespeichert werden.                                                                                                    |
| Cookies und Websitedaten<br>Dateien oder Datenbanken, die auf dem Computer durch Websites gespeichert wurden, um Einstellungen<br>zu speichern oder die Websiteleistung zu verbessern.                                                                                                    |
| Verlauf Uste der Websites, die Sie besucht haben.                                                                                                    |
| Downloadverlauf<br>Liste der heruntergeladenen Dateien.                                                                                                    |
| Formulardaten     Gespeicherte Informationen, die Sie in Formulare eingegeben haben.                                                                                                    |
| Kennwörter<br>Gespeicherte Kennwörter, die automatisch eingegeben werden, wenn Sie sich bei einer bereits besuchten<br>Website anmelden.                                                                                                    |
| Daten des Tracking-Schutzes, der ActiveX-Filterung und "Do Not Track"-Daten<br>Liste mit Websites, die von der Filterung ausgeschlossen sind, Daten, an denen der Tracking-Schutz<br>erkennt, welche Websites möglicherweise automatisch Details über einen Besuch freigeben, und<br>Ausnahmen für "Do Not Track"-Anforderungen. |
| Info zum Löschen des Browserverlaufs Löschen Abbrechen                                                                                                    |

## **Browsercache in Firefox leeren**

Menüschaltfläche anklicken = - "Einstellungen" wählen .- Abschnitt "Datenschutz & Sicherheit" öffnen - "Zwischengespeicherte Webinhalte" - "jetzt leeren" klicken

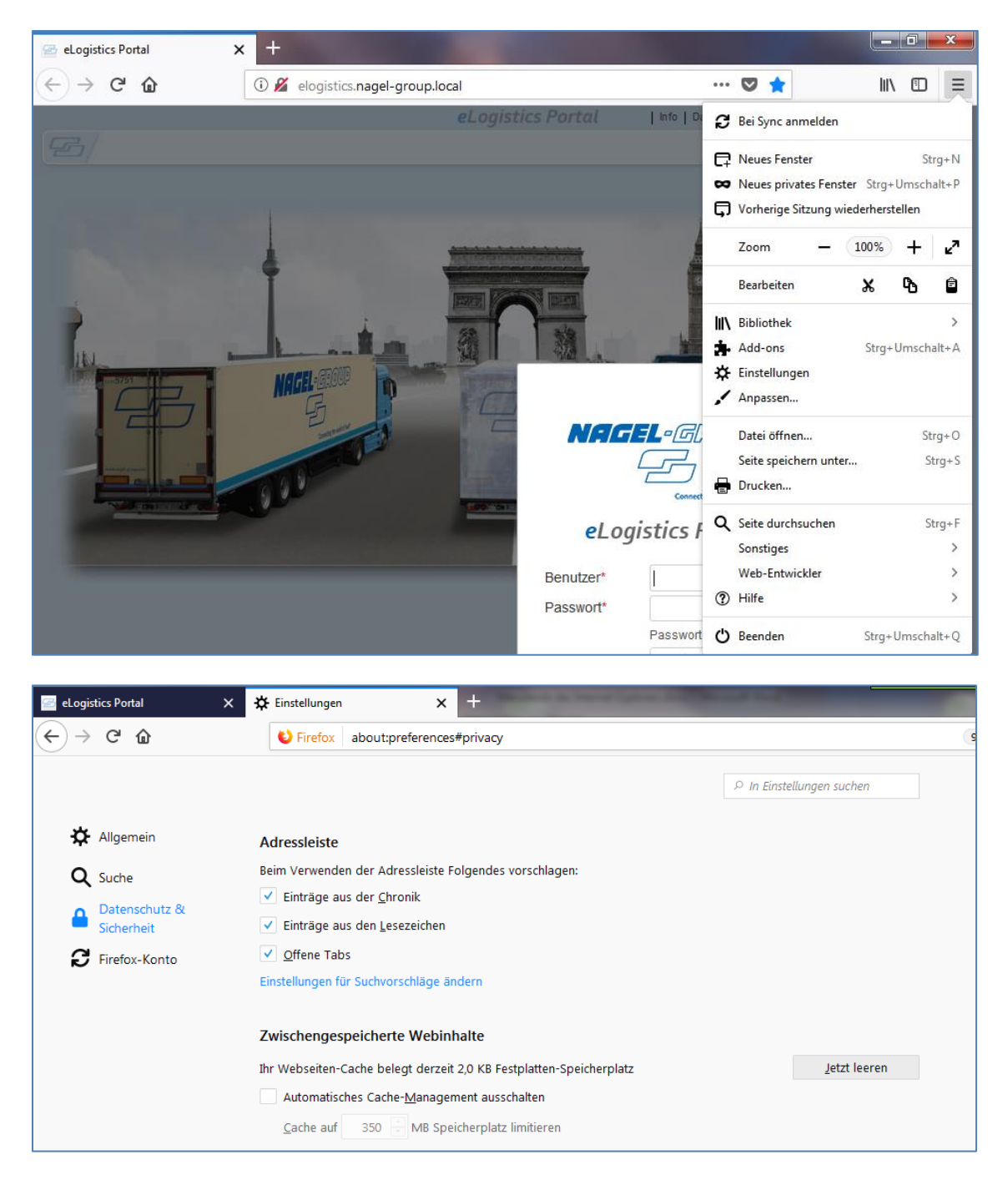

#### New Menu layout in the eLogistics Portal

![](_page_2_Picture_1.jpeg)

#### Deleting the cache in Internet Explorer

- 1. Go to the menu bar of your Internet Explorer  $\rightarrow$  Extras  $\rightarrow$  Delete Browser History:
- 2. Tick the box for 'Temporary internet files' and ,Cookies and website data'
- 3. DELETE:

![](_page_2_Picture_6.jpeg)

# Deleting the cache in Firefox

- 1. Klick on the **I** icon in the menu bar
- 2. Open history and go 'Show complete history' (at the bottom)

![](_page_3_Picture_3.jpeg)

3. A new window opens where you can delete the history:

![](_page_3_Picture_5.jpeg)